## How to signup as a volunteer

- 1) Visit the league website at <a href="http://www.dlybball.org">http://www.dlybball.org</a>
- 2) Hit the "LOGIN" button if you already have an account. If you do not have an account, hit the "REGISTER" button. For existing accounts, go to step #3 in this section. For new accounts, please scroll down to the "New Accounts" section of this document.

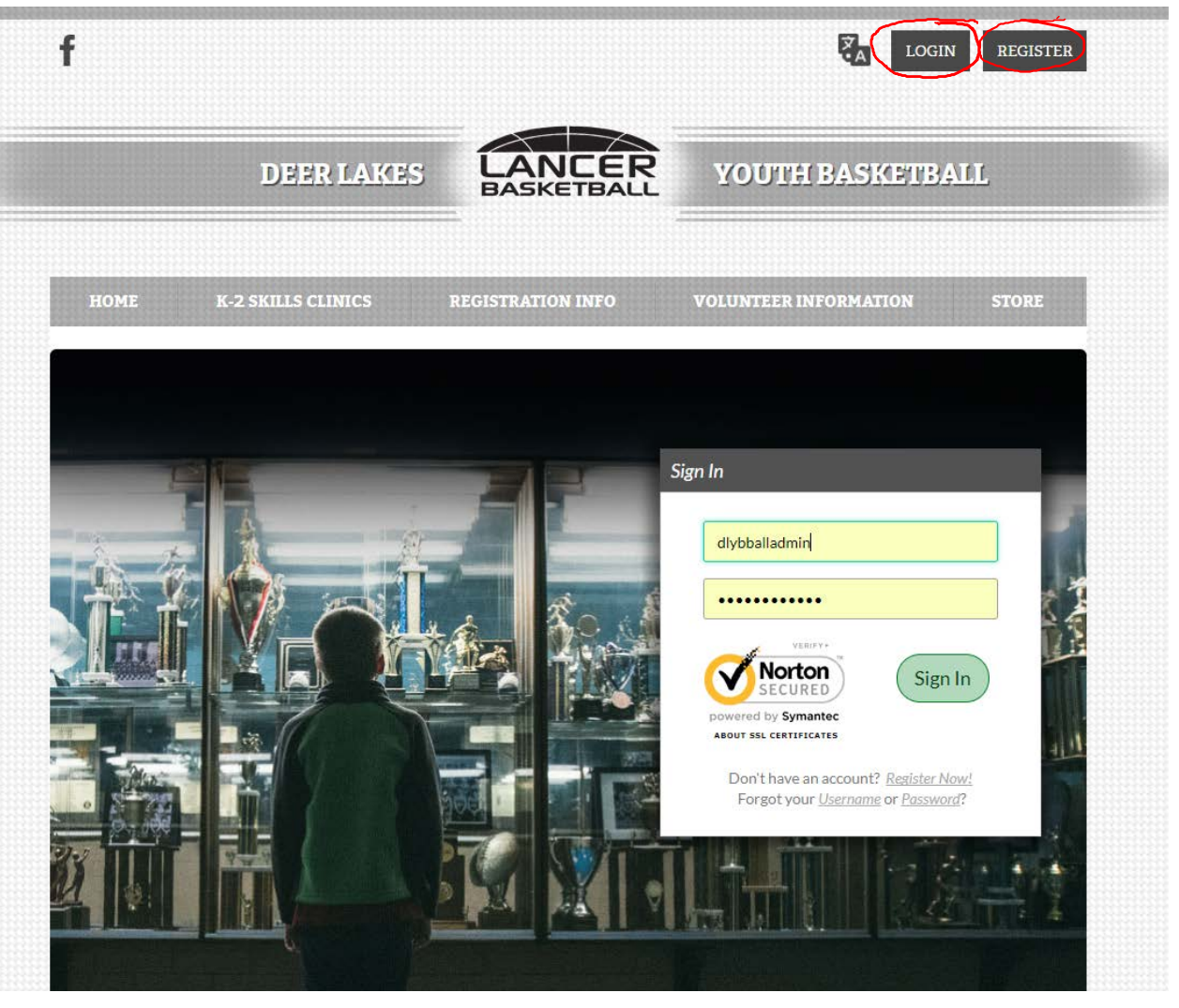

3) After logging in, you will be taken to your account screen. Click on "Volunteer" on the left side of the page or the "Volunteer Opportunities" button on the top of the page.

|           | Welcome back, Albie Fletcher! Your email address is albie.fletcher@pmbaconsulting.com. |                                                                                                    |                                            |  |  |  |
|-----------|----------------------------------------------------------------------------------------|----------------------------------------------------------------------------------------------------|--------------------------------------------|--|--|--|
|           | ≡                                                                                      |                                                                                                    |                                            |  |  |  |
| $\langle$ | Calendar                                                                               | O         O         1         1           Responsibilities         Open Orders         Volunteer         Opportunities | New Messages Upcoming Events               |  |  |  |
|           | <u>∕</u> b,                                                                            | Participants:                                                                                                    | Dpcoming E                                 |  |  |  |
|           | MY ORDERS                                                                              | Aaron Fletcher<br>D.O.B: May 02, 2010<br>Email Address:                                                                | No Programs Available                      |  |  |  |
|           |                                                                                        | 2017 Spring Rec Coach Pitch                                                                                            | Plummer - <u>Visit Team Page</u> OPEN BALA |  |  |  |
|           | П номе                                                                                 | Aiden Fletcher<br>D.O.B: September 06, 2005<br>Email Address:                                                          | No Programs Available                      |  |  |  |
|           |                                                                                        | 2017 Spring Rec Majors                                                                                                 |                                            |  |  |  |
|           |                                                                                        | Austin Fletcher<br>D.O.B: April 12, 2012<br>Email Address:                                                             | No Programs Available                      |  |  |  |
|           |                                                                                        | 2017 Spring Rec T-Ball                                                                                                 | Buckley - <u>Visit Team Page</u>           |  |  |  |
|           |                                                                                        |                                                                                                    |                                            |  |  |  |
|           |                                                                                        | NOTIFICATION FEED                                                                                                    |                                            |  |  |  |
|           |                                                                                        | TEANADISCUSSION                                                                                                    |                                            |  |  |  |

4) Any role you currently volunteered for will be displayed. To find additional opportunities, select the "Find Volunteer Roles" button.

| Welcome back, Alble Fetcher! Your email address is albie.fletcher@pmbaconsulting.com. |                                        |                      |  |  |  |  |
|---------------------------------------------------------------------------------------|----------------------------------------|----------------------|--|--|--|--|
| ≡                                                                                     |                                        | Register Now? - C    |  |  |  |  |
|                                                                                       | My Volunteer Roles:                    | Find Volunteer Roles |  |  |  |  |
|                                                                                       | Albie Fletcher - Head Coach            |                      |  |  |  |  |
| L VOLUNTEER                                                                           | 2017 Spring Rec Majors  Details Delete |                      |  |  |  |  |
| MY ORDERS                                                                             |                                        | ,                    |  |  |  |  |
| MESSAGES                                                                              |                                        |                      |  |  |  |  |
| СС НОМЕ                                                                               |                                        |                      |  |  |  |  |

5) Click the "Signup" button next to the role you would to volunteer for and hit Continue at the bottom of the screen

| Back to My A | Account / Logout                              | Deer Lakes Youth Baseball Associ | ation                    | DICK <sup>®</sup> S <b>TSHO</b>                                                                                                    | ] |
|--------------|-----------------------------------------------|----------------------------------|--------------------------|----------------------------------------------------------------------------------------------------|---|
|              | Account Details                               | Add Participants                 | 3<br>Program Information | 4.<br>Confirm and Checkout                                                                                                    |   |
| The followin | ng positions are available                    |                                  |                          | Cart Summary 0                                                                                                    |   |
| 1            | 2017 Spring Rec<br>Austin is registered here! | T-Ball                           | 0                        | Registration:\$0.00Cart Subtotal:\$0.00                                                                                                    |   |
| 2            | 2017 Spring Rec<br>Aiden is registered here!  | Majors                           | <b>0</b>                 | View My Cart                                                                                                    |   |
| 3            | 2017 Spring Rec<br>Aaron is registered here!  | Coach Pitch                      | <b>0</b> O               | Norton<br>SECURED<br>powered by Symantec                                                                                                    |   |
| 2            | Assistant Coach                               |                                  | SIGN UP                  | ABOUT SSL CERTIFICATES                                                                                                    |   |
| 2            | Head Coach                                    |                                  | SIGN UP                  | Need Help?                                                                                                    |   |
| Q            | Pitch Counter<br>Scorekeeper                  |                                  | G SIGN UP                | Deer Lakes Youth Baseball Association<br>Mailing Address; P.O. Box 15<br>Curtisville, Pennsylvania 15032<br>Phone:724-244-9931                                                                                       |   |
|              |                                               | Show More                        | (Back Continue)          | deerlakesybaggmail.com<br>Blue Sombrero is the leader in online<br>registration for youth sports leagues<br>across the country. If you are having<br>trouble registering please check out<br>our Registration F.A.Q. |   |

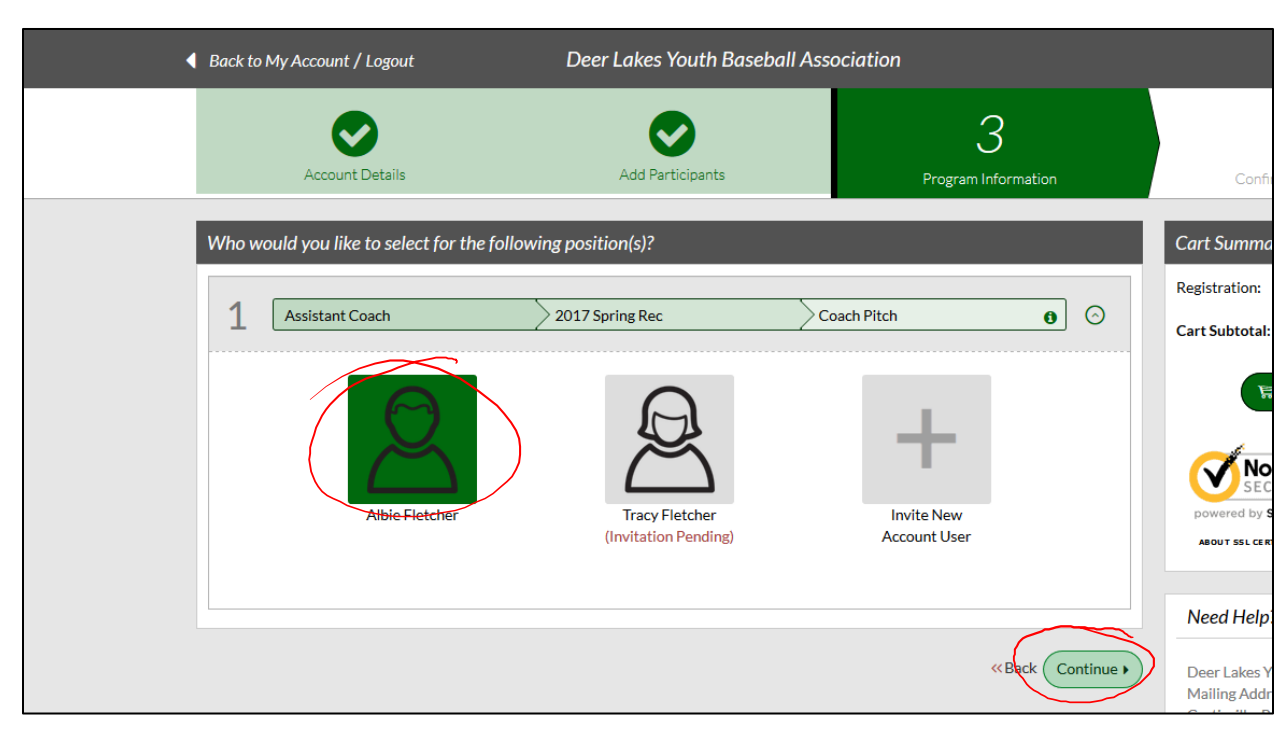

6) Select the appropriate person and hit "Continue"

7) Verify your information, accept any waivers and answers any additional questions (will vary based on volunteer role).

| State* Pennsylvania   ZIP Code*   15084   Cell Phone* 724   724 244   9931   Temail Address*   albe.fletcher@pmba-con.com   Waiver All coaches must be cleared by Deer Lakes Youth Basketball per league policy which cap be found a http://www.dlybball.org. No player interaction can occur at a practice or game. Vithout proper clearances. All Head Coaches and Assistant Coaches must also be approved by the league. Clearances obtained outside of the league aren o longer or game without proper clearances obtained outside of the league aren observed and approved by the league prior to any interaction with players at a practice or game. Failure to do so will result in immediate loss of coaching privileges. All sto of cleared volunteers may be posted on the league's website. Acceptance of this waiver indicates acknowledgment and agreement with the aforementioned policies and procedures. Coach Jersey Size*   Adult Brael   Adult Large   Adult Large   Adult 128   Adult 128   Adult 128   Adult 128   Adult 128   Adult 128                                                                                                    | City*                   | Tarentum                                                                                                    |  |  |
|----------------------------------------------------------------------------------------------------|-------------------------|----------------------------------------------------------------------------------------------------|--|--|
| ZIP Code*       15084         Cell Phone*       724       244       9931         Email Address*       alble fletcher@pmba-con.com       72 Characters Remaining         Waiver       All coaches must be cleared by Deer Lakes Youth Basketball per league policy which can be found at http://www.dlybball.org. No player interaction can occur at a practice or game without proper clearances. All Head Coaches and Assistant Coaches must also be approved by the league. Clearances obtained outside of the league are no longer acceptable starting with the 2017-18 season. It is the Head Coach's responsibility to ensure all assistants are cleared and approved by the league prior to any interaction with players at a practice or game. Failure to do so will result in immediate loss of coaching privileges. Allst of cleared volunteers may be posted on the league's website. Acceptance of this waiver indicates acknowledgment and agreement with the arotechars are the waite policies and procedures.         Coech Jersey Size*       Adult Small         Adult Medium       Autit Regi         Adult 12       Adult 32         Adult 28       Adult 32         Adult 28       Adult 32         Adult 32       Adult 32         Baltit 32       Adult 32                                                | State*                  | Pennsylvania 🔻                                                                                                    |  |  |
| Cell Phone*       724       244       9931         Email Address*       alble.fletcher@pmba-con.com       72 Ouroctes Remaining         Waiver       All coaches must be cleared by Deer Lakes Youth Basketball per league policy which can be found at http://www.dlybball.org. No player interaction can occur at a practice or game without proper clearances. All Head Coaches and Assistant Coaches must also be approved by the league. Clearance soltained outside of the league are no longer acceptable starting with the 2017-180 season. It is the Head Coach's responsibility to ensure all assistants are cleared and approved by the league prior to any interaction with players at a practice or game. Failure to do so will result in immediate loss of coaching privileges. Allist of cleared volunteers may be posted on the league's website. Acceptance of this waiver indicates acknowledgment and agreement with the aformation of the league are in the Head Coach's responsibility to ensure all assistants are cleared and procedures.         Coach Jersey Size*       Adult Small         Adult Largu       Adult Medium         Adult Ziz       Adult Ziz         Adult Ziz       Adult Ziz         Adult Ziz       Adult Ziz         Adult Ziz       Adult Ziz         Adult Ziz       Adult Ziz | ZIP Code*               | 15084                                                                                                    |  |  |
| Imail Address*     albie.fletcher@pmba-con.com   Characterization   Waiver     Al coacches must be cleared by Deer Lakes Youth Basketball per league policy which can be found at http://www.dlybball.org. No player interaction can occur at a practice or game without proper clearances. All Head Coaches and Assistant Coaches must also be approved by the league. Clearances obtained outside of the league are no longer ensure all assistants are cleared and approved by the league prior to any interaction with players at a practice or game. Failure to do so will result in immediate loss of coaching privileges. A list of cleared volunteers may be posted on the league's website. Acceptance of this waiver indicates acknowledgment and agreement with the arementioned policies and procedures.   Coach Jersey Size*   Adult Medium   Adult Large   Adult Large   Adult 2XL   Adult 2XL   Adult 3XL                                                                                                    | Cell Phone*             | 724 244 9931                                                                                                    |  |  |
| <ul> <li>Waiver</li> <li>All coaches must be cleared by Deer Lakes Youth Basketball per league policy which can be found at http://www.dlybball.org. No player Interaction can occur at a practice or game without proper clearances. All Head Coaches and Assistant Coaches must also be approved by the league. Clearances obtained outside of the league are no longer acceptable starting with the 2017-18 season. It is the Head Coach's responsibility to ensure all assistants are cleared and approved by the league prior to any interaction with players at a practice or game. Failure to do so will result in immediate loss of coaching privileges. A list of cleared volunteers may be posted on the league's website. Acceptance of this waiver indicates acknowledgment and agreement with the aforementioned policies and procedures.</li> <li>Coach Jersey Size*</li> <li>Adult Small</li> <li>Adult Medium</li> <li>Adult Large</li> <li>Adult 2LI</li> <li>Adult 3LI</li> <li>Adult 3LI</li> </ul>                                                                                                    | Email Address*          | albie.fletcher@pmba-con.com                                                                                                    |  |  |
| Waiver       All coaches must be cleared by Deer Lakes Youth Basketball per league policy which can be found at http://www.dlybball.org. No player interaction can occur at a practice or game without proper clearances. All Head Coaches and Assistant Coaches must also be approved by the league. Clearances obtained outside of the league are no longer acceptable starting with the 2017-18 season. It is the Head Coach's responsibility to ensure all assistants are cleared and approved by the league prior to any interaction with players at a practice or game. Failure to do so will result in immediate loss of coaching privileges. A list of cleared volunteers may be posted on the league's website. Acceptance of this waiver indicates acknowledgment and agreement with the aforementioned policies and procedures.         Coach Jersey Size*       Adult Small         Adult Large       Adult Large         Adult 2XL       Adult 3XL                                                                                                    |                         | 7.5 Characters Remaining                                                                                                    |  |  |
| Accept Waiver Yes<br>Coach Jersey Size * Adult Small<br>Adult Medium<br>Adult Large<br>Adult XL<br>Adult 2XL<br>Adult 3XL                                                                                                    | Waiver                  | All coaches must be cleared by Deer Lakes Youth Basketball per league policy which<br>can be found at http://www.dlybball.org. No player interaction can occur at a practice<br>or game without proper clearances. All Head Coaches and Assistant Coaches must also<br>be approved by the league. Clearances obtained outside of the league are no longer<br>acceptable starting with the 2017-18 season. It is the Head Coach's responsibility to<br>ensure all assistants are cleared and approved by the league prior to any interaction<br>with players at a practice or game. Failure to do so will result in immediate loss of<br>coaching privileges. A list of cleared volunteers may be posted on the league's website.<br>Acceptance of this waiver indicates acknowledgment and agreement with the<br>aforementioned policies and procedures. |  |  |
| Coach Jersey Size * Adult Small<br>Adult Medium<br>Adult Large<br>Adult XL<br>Adult 2XL<br>Adult 2XL<br>Adult 3XL                                                                                                    | Accept Waiver?          | Yes                                                                                                    |  |  |
| <ul> <li>Adult Medium</li> <li>Adult Large</li> <li>Adult XL</li> <li>Adult 2XL</li> <li>Adult 3XL</li> </ul>                                                                                                    | Coach Jersey Size * 🛛 📃 | Adult Small                                                                                                    |  |  |
| <ul> <li>Adult Large</li> <li>Adult XL</li> <li>Adult 2XL</li> <li>Adult 3XL</li> </ul>                                                                                                    |                         | Adult Medium                                                                                                    |  |  |
| <ul> <li>Adult XL</li> <li>Adult 2XL</li> <li>Adult 3XL</li> </ul>                                                                                                    | ×                       | Adult Large                                                                                                    |  |  |
| Adult 2XL Adult 3XL                                                                                                    |                         | Adult XL                                                                                                    |  |  |
| Adult 3XL                                                                                                    |                         | Adult 2XL                                                                                                    |  |  |
|                                                                                                    |                         | Adult 3XL                                                                                                    |  |  |
|                                                                                                    |                         |                                                                                                    |  |  |
|                                                                                                    |                         |                                                                                                    |  |  |

8) Once completed, you will see your new role added to your account page,

| sicome back, Able Fletchert Your email address is alble.fletcher@pmbsconsulting.com. |                                                 |               |              |  |  |  |  |
|--------------------------------------------------------------------------------------|-------------------------------------------------|---------------|--------------|--|--|--|--|
| =                                                                                    |                                                 | Register Now! | o 📮 .        |  |  |  |  |
|                                                                                      | My Volunteer Roles:                             |               | Find Volunte |  |  |  |  |
| CALENDAR                                                                             | Albie Fletcher - Head Coach                     | ]             |              |  |  |  |  |
| $\Omega$ volunteer                                                                   | 2017/Spring Rec Majors      Details)     Delete |               |              |  |  |  |  |
| MY ORDERS                                                                            | Albie Fletcher - Assistant Coach                |               |              |  |  |  |  |
|                                                                                      | 2017 Spring Rec Cosch Pitch Details Delete      | $\sum$        |              |  |  |  |  |
| Л номе                                                                               |                                                 |               |              |  |  |  |  |

## New Accounts

1) Create account by clicking the register button on the website home page (<u>http://www.dlybball.org</u>)

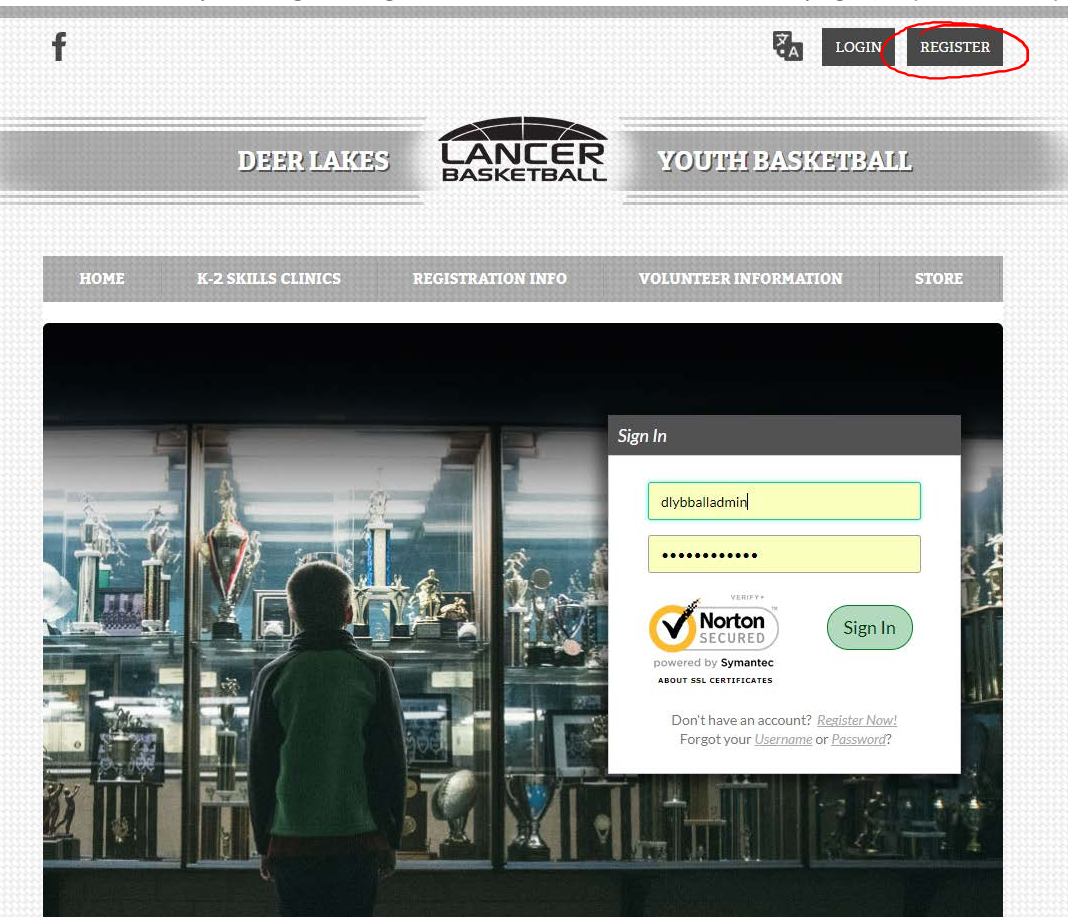

## 2) Create account information

| - | First Name                                                                                        |       |
|---|---------------------------------------------------------------------------------------------------|-------|
|   | Last Name                                                                                         | * 1   |
|   | Email Address                                                                                     | 1     |
|   | Create Username                                                                                   |       |
|   | Password                                                                                          | 111   |
|   | Confirm Password                                                                                  | -     |
|   | Create Account!                                                                                   | 1 1-4 |
|   | Already have an account? <u>Sign in here!</u><br>Forgot your <u>Username</u> or <u>Password</u> ? |       |
| ? | Norton<br>SECURED<br>powered by Symantec                                                          |       |

3) Select "Team Coach or Other Team Personnel"

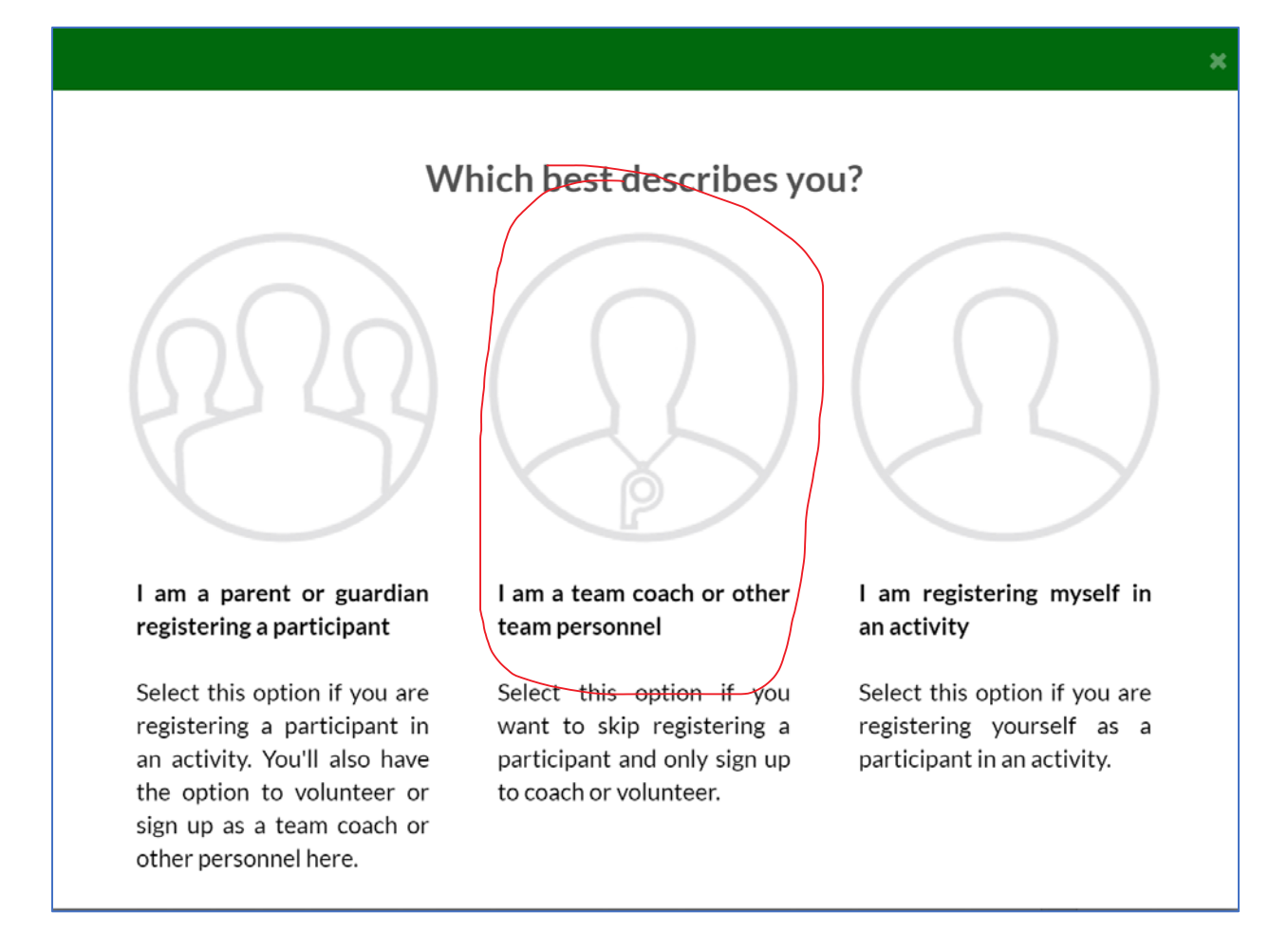

## 4) Select applicable program and then click "View Roles"

| Back to My Account / Logout      | Deer Lakes Youth Baseb     | all Association     | DICK*S                        | TSHQ        |
|----------------------------------|----------------------------|---------------------|-------------------------------|-------------|
| 1<br>Account Details             | 2<br>Add Participants      | Program Information | 4<br>Confirm and Chee         | kout        |
| Select Program(s) to View Volunt | eer Roles<br>Activity Type |                     | Cart Summary<br>Registration: | ©<br>\$0.00 |
| 1 2017 Spring Rec                | Baseball                   | + SELECT            | View My C                     | Cart        |
| 2 Northern 6 Travel League       | Baseball                   | + SELECT            | Norton                        | Š           |
|                                  |                            | View Roles >        | ABOUT SSL CERTIFICATES        |             |

| The follow | ing positions are available |             |                                    | Cart Summary                                                                                 | 0                               |
|------------|-----------------------------|-------------|------------------------------------|----------------------------------------------------------------------------------------------|---------------------------------|
| 1          | 2017 Spring Rec             | T-Ball      |                                    | Registration:                                                                                | \$0.00                          |
| Ω          | Assistant Coach             |             | SELECTED                           | ₩ View My C                                                                                  | art                             |
| Ω          | Head Coach                  |             | 0 SIGN UP                          | VERIFY                                                                                       |                                 |
| Ω          | Pitch Counter               |             | SIGN UP                            | powered by Symantec                                                                          |                                 |
| Ω          | Scorekeeper                 |             | 1 SIGN UP                          | ABOUT SSL CERTIFICATES                                                                       |                                 |
| 2          | 2017 Spring Rec             | Coach Pitch |                                    | Need Help?                                                                                   |                                 |
| 3          | 2017 Spring Rec             | Minors      | •                                  | Deer Lakes Youth Baseba<br>Mailing Address:, P.O. Box<br>Curtisville, Pennsylvania<br>Phone: | II Association<br>x 15<br>15032 |
| 4          | 2017 Spring Rec             | Majors      | <b>0</b>                           | deerlakesyba@gmail.com<br>Blue Sombrero is the lead<br>registration for youth spo            | ler in online<br>orts leagues   |
| 5          | 2017 Spring Rec             | Juniors     | •                                  | across the country. If you<br>trouble registering please<br>our Registration F.A.Q.          | are having<br>e check out       |
|            |                             | Show More   |                                    |                                                                                              |                                 |
|            |                             | I do        | not wish to volunteer at this time |                                                                                              |                                 |

5) Select the appropriate role by clicking the "Sign Up" button. It will turn to "Selected". Then press the "Continue" button at the bottom of the page.

| Back to My Account / Logout             | Deer Lakes Youth Baseball Ass | ociation                 | DICK <sup>®</sup> S 1                                                                                           | SHQ      |
|-----------------------------------------|-------------------------------|--------------------------|----------------------------------------------------------------------------------------------------|----------|
| Account Details                         | Add Participants              | 3<br>Program Information | 4<br>Confirm and Checkout                                                                                       |          |
| Who would you like to select for the fo | llowing position(s)?          |                          | Cart Summary                                                                                                    | 0        |
| 1                                       |                               |                          | Registration:                                                                                                   | \$0.00   |
| Assistant Coach                         | 2017 Spring Rec 7-            |                          | Cart Subtotal:                                                                                                  | \$0.00   |
| Testing User                            | Invite New<br>Account User    |                          | View My Cart                                                                                                    |          |
|                                         |                               | tk Continue )            | Need Help?<br>Deer Lakes Youth Baseball Asse<br>Mailing Address:, PO, Box 15<br>Curtisville, Pennsylvania 15032 | ociation |

6) Select the appropriate user (usually yourself) and hit "Continue" button.

7) Answer the questions that may be presented (will vary by role). Once completed you will see your volunteer role created.

| Welcome back, Testing User! Your email address is albiefletcher@outlook.com. |                                |                       |  |  |  |  |
|------------------------------------------------------------------------------|--------------------------------|-----------------------|--|--|--|--|
|                                                                              |                                | Register Now! 0 📜 🌲 🚭 |  |  |  |  |
|                                                                              | My Volunteer Roles:            | Find Volunteer Roles  |  |  |  |  |
|                                                                              | Testing User - Assistant Coach |                       |  |  |  |  |
|                                                                              | Details Delete                 |                       |  |  |  |  |
| MY ORDERS                                                                    |                                |                       |  |  |  |  |
| MESSAGES                                                                     |                                |                       |  |  |  |  |
| номе                                                                         |                                |                       |  |  |  |  |